| E5 | 部署)<br>【例:2 | 用アドレスから複数人に出欠確認や Yes/No の回答を強制的にす<br>2013/11/1(金)の 9:00~11:00 に打合せを行うので, 出欠確認を                                                                                                    | 求める場合(「予定表」機能を使って確認したい)<br>行いたい】<br>─────                                                                                                    |
|----|-------------|----------------------------------------------------------------------------------------------------|----------------------------------------------------------------------------------------------------|
| A5 | (1)         | Construction         Million         Million                                                                                                    | 上部メニューにある『予定表』をクリックして,予定表<br>を表示し,『新しいイベント』ボタンをクリックしま<br>す。                                                                                                    |
|    | (2)         | Comple     Comple     Com  | イベントの登録画面が表示されます。『+』をクリッ<br>クします。                                                                                                    |
|    | (3)         |                                                                                                    | 検索欄に『出欠確認をしたい人』を入力し検索しま<br>す。表示されたら、『+』をクリックします。宛先欄<br>に設定されたことを確認し、『OK』をクリックしま<br>す。                                                                                                    |
|    | (4)         | Compared State Compared And States States St | <ul> <li>必要事項(『イベント名』、『出席者』、『開始/終了時刻』、『イベント内容』)の情報を入力して『送信』ボタンをクリックします。</li> <li>・イベント名:XXX 打合せの出欠確認について</li> <li>・出席者:(3)で選択した人であることを確認</li> <li>・開始:2013/11/1 9:00</li> <li>・終了:2013/11/1 11:00</li> <li>・期間:カスタム</li> <li>・イベント内容:本文を入力します。</li> </ul> |